## 複数のファイルを圧縮する方法(zipフォルダの作成)

複数のファイルを1つの圧縮フォルダ(zipフォルダ)にすることで容量を少なくすることができます。 メールで複数のファイルを添付して送信したいときなどに便利です。

```
圧縮方法
```

※画像はすべてSurface Goのものを利用しています。

1) 圧縮したい複数のファイルを[Ctrl]を押しながらクリックして選択する

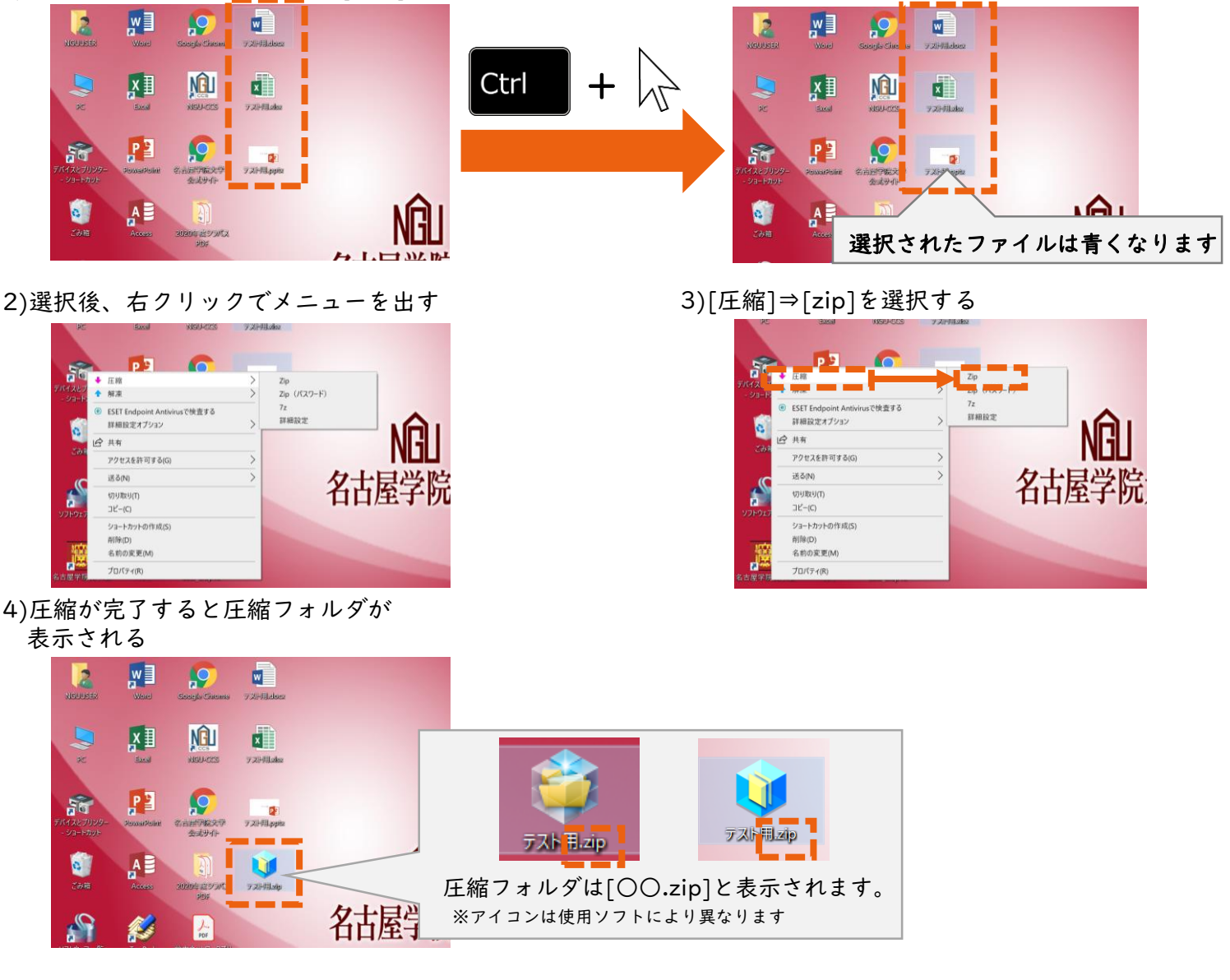

## 解凍方法

圧縮されたフォルダを元の状態に戻すには[解凍]という作業が必要です。 解凍の方法は以下をご確認ください。

1)解凍したい圧縮フォルダ を右クリック

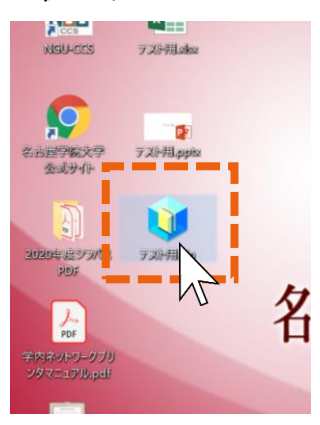

<sup>\*</sup> 2)メニューの[解凍]をクリックし、 解凍先を指定すると解凍が始まる

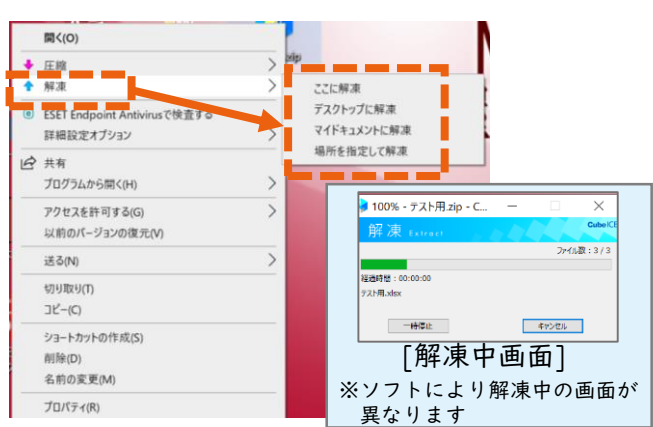

3)解凍後に指定した場所を 確認する

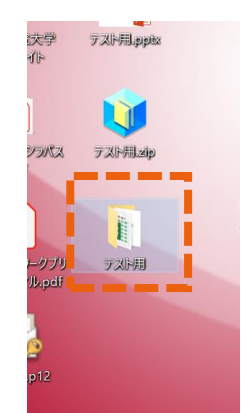